# F@ST EBANK SERVICES

## FOR BUSINESS

& SECURE

FINANCIAL

**EFFCIENCY** 

### **EFFICIENT MANAGEMENT - COST SAVING**

Businesses can easily use Techcombank's F@ST EBANK to conduct financial transactions & to manage their accounts quickly, safely, & effectively anytime, anywhere with an Internet connection.

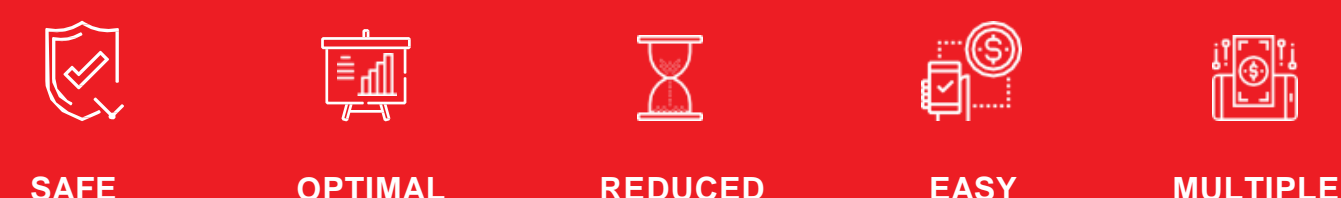

PROCESSING

TIME &

DOCUMENTS

SERVICES

**TO USE** 

## **BATCH SALARY PAYMENT FCY**

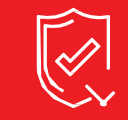

SAFE & SECURE

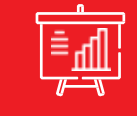

OPTIMAL FINANCIAL EFFCIENCY

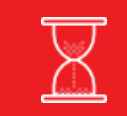

REDUCED PROCESSING TIME & DOCUMENTS

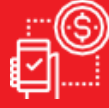

EASY TO USE

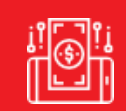

MULTIPLE SERVICES

### BATCH SALARY PAYMENT FCY BENEFITS

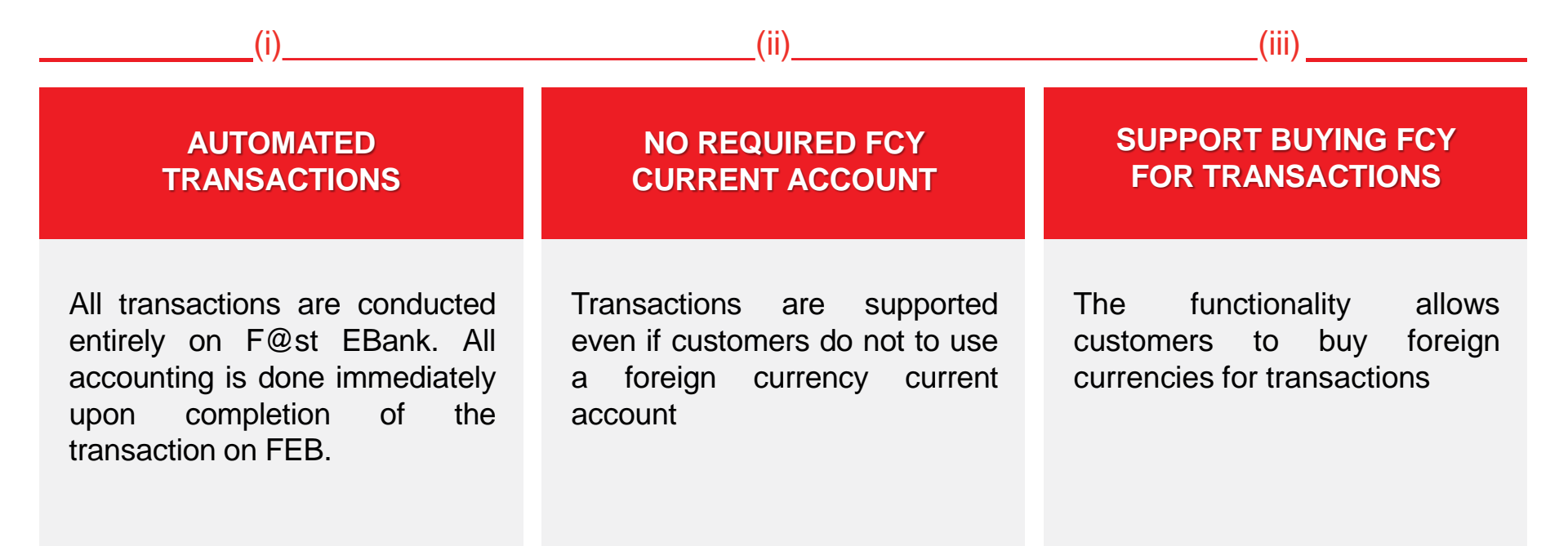

### **BATCH SALARY PAYMENT FCY – CREATE BEN FILE (OPTION 1)** DOWLOAD FILE TEMPLATE

| TECHCOMBANK                              |                                     |                           | HOTLINE<br>024.39448858 Ichocombank.com.vn |   |                                  |
|------------------------------------------|-------------------------------------|---------------------------|--------------------------------------------|---|----------------------------------|
| (F@ST(e·bank)                            | Internet Banking for Corporate      |                           | Home Page Logout                           |   |                                  |
| Transaction Inquiry                      | FCY Salary                          |                           |                                            |   |                                  |
| Account Report                           | Batch Salary Information            |                           |                                            |   |                                  |
| Cash Management                          | Payment Type                        | Batch Salary Payment Fcy  | Reference Number                           |   | Select Batch payment             |
| Single Payment                           | Don't use Current Account           |                           | Account Name                               |   | from the menu                    |
| Single Payment                           | Payment Currency                    | USD V                     | Current Balance                            |   | from the ment                    |
| Foreign Exchange                         | Debit Account(*)                    | <b>`</b>                  |                                            |   |                                  |
| Batch payment                            | Need Buying FX?                     |                           |                                            |   |                                  |
|                                          | Transaction Type                    | •                         |                                            | 2 | Select Batch Salary Payment      |
| Batch Payment                            | File type                           | .xls                      |                                            |   | FCY from the sub-menu            |
| <ul> <li>Salary Batch Payment</li> </ul> | Retrieve File(*)                    | Choose File No file chose | en 🍝 ≑                                     |   |                                  |
| External Salary Batch Payment            | Payment Details                     |                           |                                            | _ |                                  |
|                                          | Number of Beneficiary Account       | t                         |                                            | 3 | Click on <b>here</b> to download |
| Batch Salary Payment FCY                 | Payment Date                        | 09/04/2020                |                                            |   | file template                    |
| Request to bank                          |                                     |                           |                                            |   | nie template                     |
|                                          | Payment Details(*)                  |                           |                                            |   |                                  |
| Amendment Request                        | Charge                              |                           | //                                         |   |                                  |
| Online Payment                           | Charge Type                         | SHA 🔻                     |                                            |   |                                  |
| Saving Deposit                           | Charge Account                      | •                         | Charge Account Balance                     |   |                                  |
|                                          | Fee Amount                          |                           |                                            |   |                                  |
| Irade Finance                            | Submit                              |                           |                                            |   |                                  |
| Loan                                     |                                     |                           |                                            |   |                                  |
| Administration                           | Please get payment form <u>here</u> |                           |                                            |   |                                  |

## **BATCH SALARY PAYMENT FCY – CREATE BEN FILE (OPTION 1)**

**ADMINISTRATION – BENEFICIARY INFO MANAGEMENT – DETAILS** 

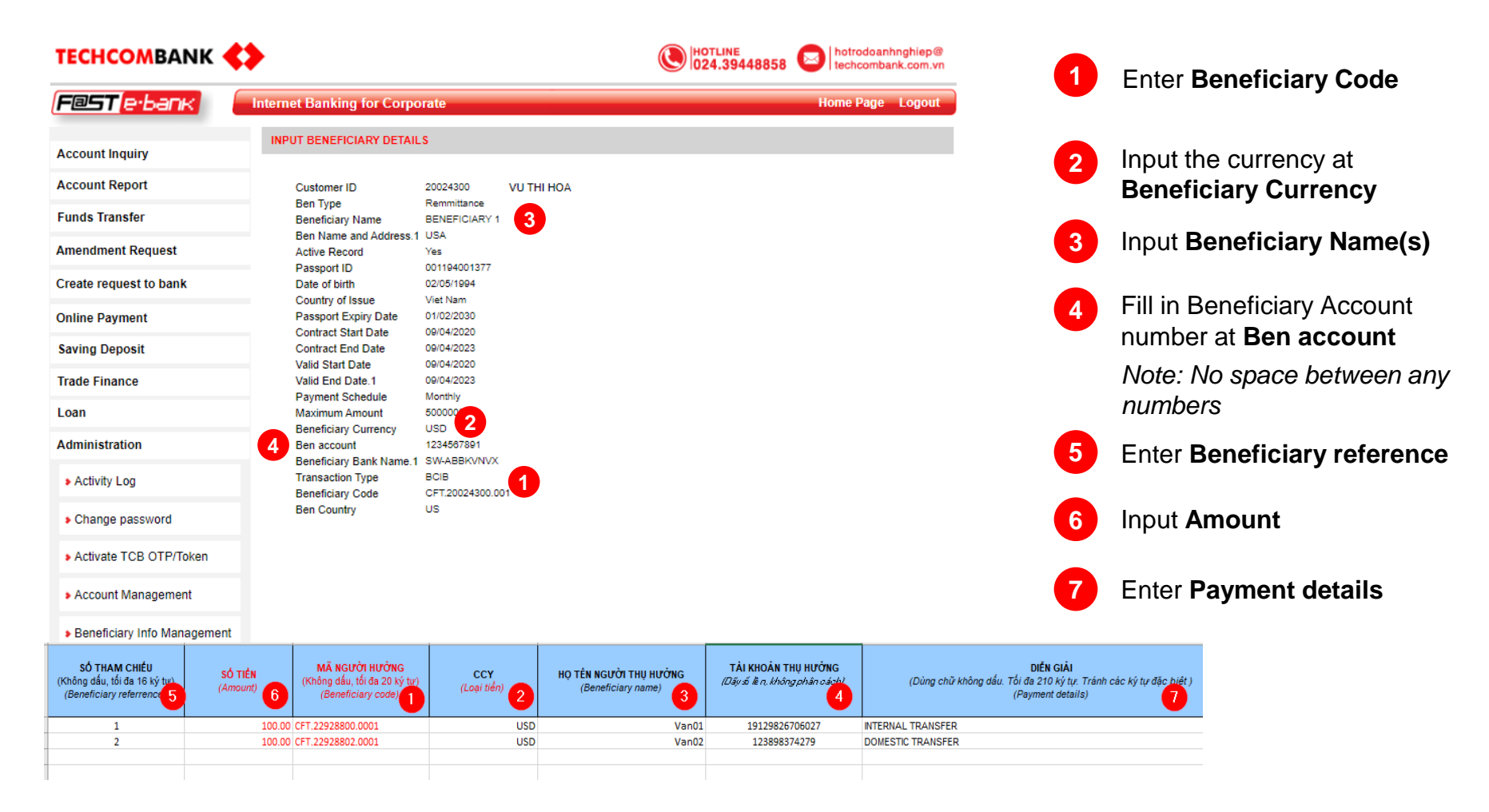

### **BATCH SALARY PAYMENT FCY – CREATE BEN FILE (OPTION 2)** ADMINISTRATION – BENEFICIARY INFO MANAGEMENT – BATCH SALARY PAYMENT FCY

| XLS 🗸 🛛 🛃           |                     |                                 |                       |                     |                     |                     |
|---------------------|---------------------|---------------------------------|-----------------------|---------------------|---------------------|---------------------|
| Beneficiary ID      | Beneficiary code    | Beneficiary Name                | Beneficiary Acct No   | Сигтепсу            | Beneficiary Type    | Active              |
| Enter a search term | Enter a search term | Enter a search term             | Enter a search term 🤍 | Enter a search term | Enter a search term | Enter a search term |
| BEN2010025801972    | CFT.20260142.00001  | VU THI HOA                      | 123456789             | USD                 | Remmittance         | YES                 |
| BEN2010076559521    | CFT.20260142.00002  | VU THI HOA                      | 1234567890            | USD                 | Remmittance         | YES                 |
| BEN2010009261577    | DFI.20260142.001    | VU THI HOA                      | 300006831167          | USD                 | DOMESTIC            | YES                 |
| BEN2010000481142    | DFT.20260142.0001   | VU THI HOA                      | 300006831161          | USD                 | DOMESTIC            | YES                 |
| BEN2010098245504    | DFT.20260142.001    | SHINHAN BANK CHI NHANH BAC NINH | 30000683116           | USD                 | DOMESTIC            | YES                 |
| BEN2010001319637    | DFT.20260142.002    | VU THI HOA                      | 300006831161          | USD                 | DOMESTIC            | YES                 |
| BEN2010050669799    | DFT.20260142.003    | VU THI HOA                      | 300006831161          | USD                 | DOMESTIC            | YES                 |
| BEN2010012061012    | DFT.20260142.01     | VU THI HOA                      | 99303344555666        | USD                 | DOMESTIC            | NO                  |
| BEN2010061008045    | DFT.20260142.1      | VU THI HOA                      | 9930334455            | USD                 | DOMESTIC            | NO                  |
| BEN2010029298310    | DFT.20260142.1111   | VU THI HOA                      | 9930334455EE          | USD                 | DOMESTIC            | NO                  |
| BEN2010060046804    | DFT20260142.01      | VU THI HOA                      | 9930334455W           | USD                 | DOMESTIC            | NO                  |
| BEN2010090134558    | DPT.20260142.06     | VU THI HOA                      | 99303344552           | USD                 | DOMESTIC            | NO                  |

Beneficiary information management

Choose the right beneficiary by entering information in the search box

> Once the list is selected, choose the .xls format and click the button to download the ben file

| SỐ THAM CHIẾU      | SỐ TIÊN  | MÃ NGƯỜI HƯỞNG               | CCY       | HỌ TÊN NGƯỜI | TÀI KHOẢN NGƯỜI         | Diễn giải                      |
|--------------------|----------|------------------------------|-----------|--------------|-------------------------|--------------------------------|
| (Không dấu, tối đa | (Amount) | (Không dấu, tối đa 30 ký tự) | Loại tiền | THỤ HƯỞNG    | THỤ HƯỞNG               | (Dùng chữ không dấu, tối đa    |
| 16 ký tự)          |          | (Beneficiary code)           |           | (Beneficiary | (Dãy số liền không phân | 210 ký tự, tránh các ký tự đặc |
| (Beneficiary       |          |                              |           | name)        | cách)                   | biệt)                          |
| referrence) 2      | 3        |                              |           |              |                         | (Payment details)              |
|                    |          |                              |           |              |                         |                                |
|                    |          |                              |           |              |                         |                                |
|                    |          | CFT.20260142.00001           | USD       | VU THI HOA   | 123456789               |                                |
|                    |          | CFT.20260142.00002           | USD       | VU THI HOA   | 1234567890              |                                |

Input Beneficiary reference

4

2

3

Input Payment details

Input Amount

## **BATCH SALARY PAYMENT FCY – NOT USING FCY ACCOUNT** FUNDS TRANSFER – BATCH PAYMENT – BATCH SALARY PAYMENT FCY

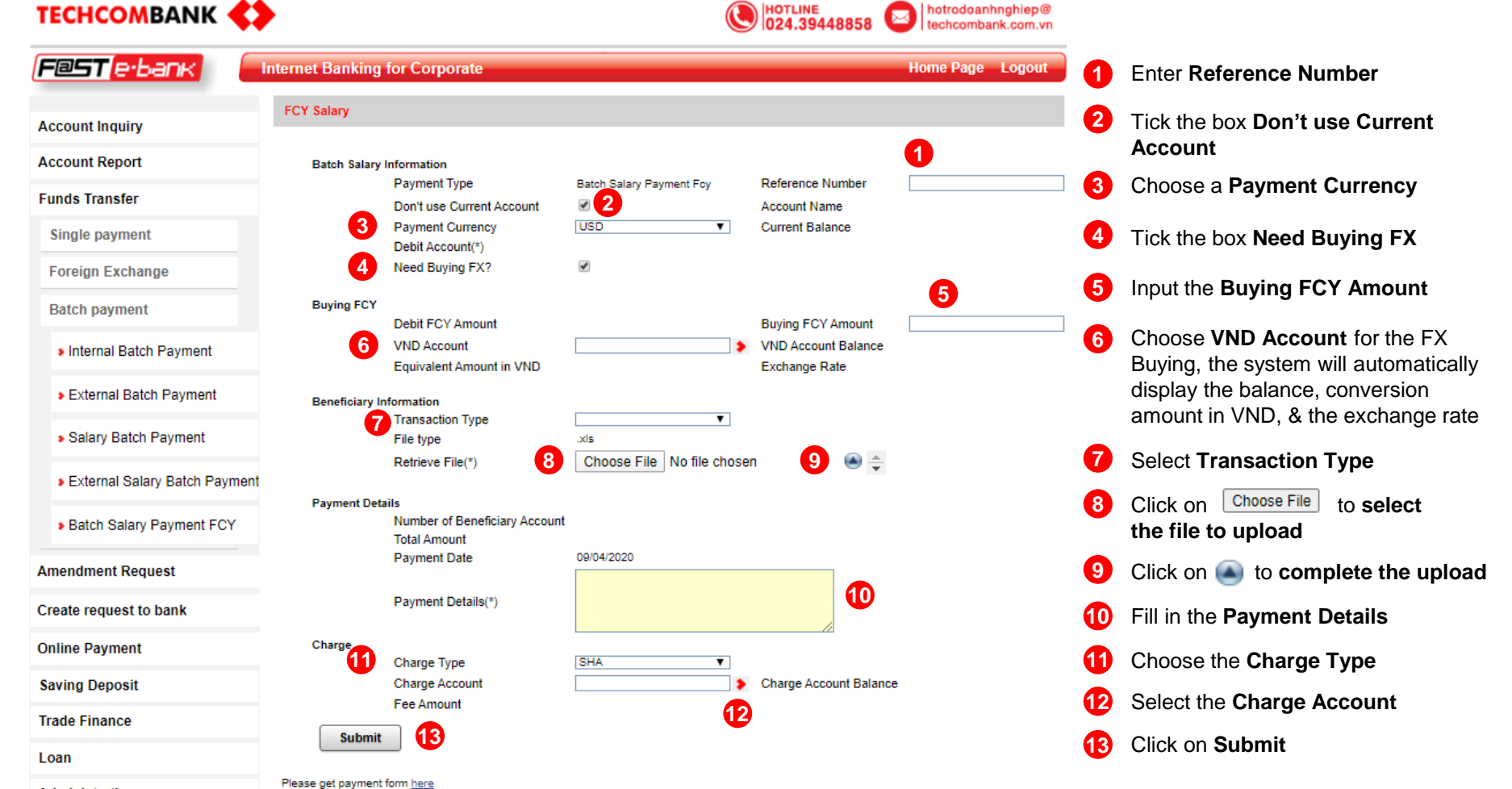

Administration

### **BATCH SALARY PAYMENT FCY – USING FCY ACCOUNT** FUNDS TRANSFER – BATCH PAYMENT – BATCH SALARY PAYMENT FCY

| ТЕСНСОМВАНК                                  | •                                        | Q                         | HOTLINE<br>024.39448858 | hotrodoanhnghiep@<br>techcombank.com.vn |
|----------------------------------------------|------------------------------------------|---------------------------|-------------------------|-----------------------------------------|
| F@ST(e·bank)                                 | nternet Banking for Corporate            |                           |                         | Home Page Logout                        |
| Account Inquiry                              | FCY Salary                               |                           |                         |                                         |
| Account Report                               |                                          |                           |                         | 1                                       |
| Funde Transfor                               | Batch Salary Information<br>Payment Type | Batch Salary Payment Fcy  | Reference Number        |                                         |
|                                              | Don't use Current Account                | <b>2</b>                  | Account Name            |                                         |
| Single payment                               | Payment Currency                         | USD                       | Current Balance         |                                         |
| Foreign Exchange                             | Debit Account(*)                         | •                         | 4                       |                                         |
| 5 5                                          | 5 Need Buying FX?                        |                           |                         |                                         |
| Batch payment                                | Beneficiary Information                  |                           |                         |                                         |
| Internal Batch Payment                       | Transaction Type                         | ▼                         | 6                       |                                         |
| • Internal Datch Payment                     | File type                                | xls                       |                         |                                         |
| External Batch Payment                       | Retrieve File(*)                         | Choose File No file chose | en 🛛 8 🛎 🌩              |                                         |
| Salary Batch Payment                         | Payment Details                          |                           |                         |                                         |
|                                              | Number of Beneficiary Account            | t                         |                         |                                         |
| External Salary Batch Payment                | Total Amount                             |                           |                         |                                         |
|                                              | Payment Date                             | 09/04/2020                |                         |                                         |
| <ul> <li>Batch Salary Payment FCY</li> </ul> |                                          |                           |                         |                                         |
|                                              | Payment Details(*) 9                     |                           |                         |                                         |
| Amendment Request                            | Charge                                   |                           | 11                      |                                         |
| Create request to bank                       | Charge Type                              | SHA V                     |                         |                                         |
| 0 1 0 1                                      | Charge Account                           | •                         | Charge Account Balan    | ce <b>11</b>                            |
| Online Payment                               | Fee Amount                               |                           |                         | •                                       |
| Saving Deposit                               | Submit 12                                |                           |                         |                                         |
| Trade Finance                                |                                          |                           |                         |                                         |
| Loan                                         | Please get payment form here             |                           |                         |                                         |

Enter Reference Number

- 2 Don't tick the box of Don't use Current Account
- 3 Select Payment Currency
  - Choose **Debit Account**
- 5 Tick the box of **Need Buying FX** if you want to and **follow step 5 & 6 of the previous page**
- 6 Select Transaction Type
- 7 Click on Choose File to select the file to upload
- 8 Click to complete the upload
- 9 Fill in the **Payment Details**
- 10 Choose the Charge Type
- 11 Select the Charge Account
  - 2 Click on Submit

## **BATCH SALARY PAYMENT FCY – AUTHORISE TRANSACTIONS**

### **AUTHORISE TRANSACTIONS**

| TECHCOMBA              | NK 📢              |                              |                 |                                |                                                |             |       | NE<br>194488 | 58 🖂 h                                        | otrodoan<br>echcomba    | hnghiep@<br>ank.com.vn                          |               |
|------------------------|-------------------|------------------------------|-----------------|--------------------------------|------------------------------------------------|-------------|-------|--------------|-----------------------------------------------|-------------------------|-------------------------------------------------|---------------|
| (F@ST(e·ban            | K 📒               | nternet Banking f            | or Corpora      | te                             |                                                |             |       |              | Ноп                                           | ne Page                 | Logout                                          |               |
| Account Inquiry        |                   | Unauthorize instru           | ction queue     |                                |                                                |             |       |              |                                               |                         | Ĉê                                              |               |
| Account Report         |                   |                              |                 |                                |                                                |             |       |              |                                               |                         |                                                 |               |
| Authorise Transaction  | s                 | Item Transaction             | Туре            |                                | Status                                         |             |       |              | No. of transactic                             | n                       |                                                 |               |
| Term Deposit           |                   | 1 Single Paym                | ent - VND paym  | ents                           | Pending                                        |             |       |              |                                               | 4 Aut                   | norize by details                               | Multi-Approve |
| Trade Finance          |                   | 2 Amendment<br>3 Online Paym | Request         |                                | Pending                                        |             |       |              |                                               | 0 <u>Auti</u><br>1 Auti | norize by details                               | Multi-Approve |
|                        |                   | e enmieregin                 |                 |                                | 1 criting                                      |             |       |              |                                               |                         | <u>() () () () () () () () () () () () () (</u> |               |
| Loan Information       |                   | Item Transaction             | Туре            |                                | Status                                         |             |       |              | No. of transactic                             | n                       |                                                 |               |
| Administration         |                   | 1 Batch/Bulk P               | ayment          |                                | Pending                                        |             |       |              |                                               | 137 Aut                 | norize by details                               | 1             |
| LOCKA                  |                   | 2 Foreign exch               | ange            |                                | Pending                                        |             |       |              |                                               | 7 <u>Aut</u>            | norize by details                               |               |
| LUCKI                  |                   | 3 Oversea Ren                | nittance        |                                | Pending                                        |             |       |              |                                               | 12 <u>Aut</u>           | norize by details                               |               |
|                        |                   | 4 Request to b               | ank             |                                | Pending                                        |             |       |              |                                               | 4 Aut                   | norize by details                               |               |
|                        |                   | 5 Buying FCY                 | For TCB Loan    |                                | Pending                                        |             |       |              |                                               | 0 <u>Aut</u>            | norize by details                               |               |
|                        |                   | 6 Loan Payme                 | nt              |                                | Pending                                        |             |       |              |                                               | 0 <u>Aut</u>            | norize by details                               |               |
|                        |                   | 7 F@st transfe               | r 247           |                                | Pending                                        |             |       |              |                                               | 10 <u>Aut</u>           | norize by details                               |               |
|                        |                   | 8 Domestic tra               | nsfer - FCY     |                                | Pending                                        |             |       |              |                                               | 0 <u>Aut</u>            | norize by details                               |               |
|                        |                   |                              | T<br>Copyri     | echcombank I<br>ight © Techcom | Internet banking<br>Ibank. All rights reserved |             |       |              |                                               |                         |                                                 |               |
| TECHCOMBANK            | >                 |                              |                 |                                | 448858 🖂 hotrodoanhinghi<br>techcombank.co     | ep@<br>m.vn |       |              |                                               |                         |                                                 |               |
| (F@ST(e·bank)          | Internet Banking  | for Corporate                |                 |                                | Home Page Log                                  | out         |       |              |                                               |                         |                                                 |               |
| Account Inquiry        | Unauthorize inst  | ruction queue                |                 |                                |                                                |             |       |              |                                               |                         |                                                 |               |
| Account Report         |                   |                              |                 |                                |                                                |             |       |              |                                               |                         |                                                 |               |
| Authorise Transactions | Authorise Batch P | ayment                       |                 |                                |                                                |             |       |              |                                               |                         |                                                 |               |
| Saving Deposit         | No. Date          | Transaction Type             | Transaction Ref | Reference number               | Description                                    | No ol       |       | stal Amount  | Approved By                                   |                         |                                                 |               |
| Trade Finance          | Σ-6               |                              |                 |                                |                                                | Σ-6         | Σ.    | -48,000      |                                               | 2                       |                                                 |               |
| Loan Information       | 1 09/04/2020      | Batch Salary Payment FCY     | BP2010000769    |                                | TEST GBP                                       |             | 1 G8P | 8,000.00     | KHACH HANG<br>34375400-KHACH                  | Authorise •             | •                                               |               |
| Administration         | 2 09/04/2020      | Batch Salary Payment FCY     | BP2010000809    |                                | test                                           |             | 1 GBP | 8,000.00     | KHACH HANG                                    | Authorise •             | •                                               |               |
|                        | 3 09/04/2020      | Batch Salary Payment FCY     | BP2010000810    |                                | test lai                                       |             | 1 GBP | 8,000.00     | KHACH HANG<br>34375400-KHACH<br>HANG 34769803 | Authorise •             | ) >                                             |               |
|                        | 4 09/04/2020      | Batch Salary Payment FCY     | BP2010000816    |                                | test                                           |             | 1 G8P | 8,000.00     | KHACH HANG<br>34375400-KHACH<br>HANG 34769803 | Authorise •             | ] >                                             |               |
|                        | 5 09/04/2020      | Batch Salary Payment FCY     | BP2010000828    |                                | test                                           |             | 1 GBP | 8,000.00     | KHACH HANG<br>34375400                        | Authorise •             | •                                               |               |
|                        | 6 09/04/2020      | Batch Salary Payment FCY     | BP2010000924    |                                | test                                           |             | 1 GBP | 8,000.00     | KHACH HANG<br>34375400-KHACH<br>HANG 34769803 | Authorise •             | ) >                                             |               |
|                        |                   | Techcombank Interne          | tbanking        |                                |                                                |             |       |              |                                               |                         |                                                 |               |

Select Authorize by details in the Batch/Bulk Payment field

1

Select transactions that require approval. Click on the button > to approve the transactions

## **BATCH SALARY PAYMENT FCY – AUTHORISE TRANSACTIONS**

**AUTHORISE TRANSACTIONS – AUTHORISE BATCH PAYMENT** 

| TECHCOMBANK            | $\diamond$                                                                                                    |                         | (024.39448858            | hotrodoanhnghiep@<br>techcombank.com.vn |         |
|------------------------|----------------------------------------------------------------------------------------------------|-------------------------|--------------------------|-----------------------------------------|---------|
| (F@ST(e·bank)          | Internet Banking for Corporate                                                                                                    | 2                       |                          | Home Page Logout                        |         |
| Account Inquiry        | Authorise Batch Payment                                                                                                    |                         |                          |                                         |         |
| Account Report         | Authorise 2                                                                                                    |                         |                          |                                         |         |
| Authorise Transactions | FCY PayRoll Detail                                                                                                    | 000769                  |                          |                                         |         |
| Saving Deposit         | Payment Date 09/04/20<br>Payment Type Batch Sa                                                                                                    | 20<br>alary Payment FCY |                          |                                         |         |
| Trade Finance          | Don't Use Current Account<br>Debit Account 1912088                                                                                                    | 7172011                 |                          |                                         |         |
| Loan Information       | Payment Currency GBP<br>Current Balance 0.00                                                                                                    |                         |                          |                                         |         |
| Administration         | Debit FCY Amount N/A<br>Buying FCY Amount N/A                                                                                                    |                         |                          |                                         |         |
|                        | VND Account N/A<br>VND Account Balance N/A<br>Equivalent Amount in VND N/A<br>Exchange Rate N/A<br>Number of Beneficiary Account 1<br>Total amount 8,000.00<br>Charge Account 1912082<br>Charge Amount 8,95<br>Charge Currency GBP<br>Charge Currency GBP<br>Charge Type SHA<br>Transaction Type<br>Payment Details TEST G<br>Status PENDIN | 7172011<br>3P<br>G      | C <sub>2</sub>           |                                         |         |
|                        | No Ben ref Ben Code                                                                                                    | Ben Name Ben Account    | Ben Bank Name Ben Bank A | ddress Amount CCY <mark>&gt;</mark> Ch  | arge Am |
|                        | 1 BP2010000769                                                                                                    | PHAM ABC BP2010000769   |                          | 8,000.00 GBP 8.95                       |         |

Review the Batch Payment details

In case of **buying FCY**, the system will **automatically update** the exchange rate at the time of transaction approval and **use this rate to make the transactions** 

2 Select <u>Authorise</u> to proceed with the transaction approval. After the transactions are approved, they will be transferred to the bank for further processing

## **BATCH SALARY PAYMENT FCY – INQUIRY**

### **ACCOUNT INQUIRY – TRANSACTION STATUS**

| TECHCOMBANK                            | ↔                                                    | Notrodoanhnghiep@<br>024.39448858 |       |                               |
|----------------------------------------|------------------------------------------------------|-----------------------------------|-------|-------------------------------|
| F@ST(e·bank)                           | Internet Banking for Corporate                       | Home Page Logout                  |       |                               |
| Account Inquiry                        | Transaction Status Report                            |                                   |       |                               |
| Transaction Inquiry                    | Transaction Type Transaction Status                  |                                   | Selec | <b>ct</b> from the droplists: |
| Batch Account Inquiry                  | Fcy Payroll   Pending                                | Y                                 |       |                               |
| <ul> <li>Transaction Status</li> </ul> | From Date To Date                                    |                                   | 1     | Transaction Type              |
| Repair Queue                           | 10/01/2020                                           |                                   |       |                               |
| Transaction pending                    | Please select date range within 3 most recent months |                                   | 2     | Transaction Status            |
| Transaction confirming                 | 5                                                    |                                   | 3     | From Date                     |
| Account Report                         | Submit                                               |                                   |       |                               |
| Funds Transfer                         | Jubilit                                              |                                   | 4     | To Date                       |
| Amendment Request                      |                                                      |                                   |       |                               |
| Create request to bank                 |                                                      |                                   | 5     | Click Submit                  |
| Online Payment                         |                                                      |                                   |       |                               |
| Saving Deposit                         | lm)                                                  |                                   |       |                               |
| Trade Finance                          |                                                      |                                   |       |                               |
| Loan                                   |                                                      |                                   |       |                               |
| Administration                         |                                                      |                                   |       |                               |

## **BATCH SALARY PAYMENT FCY – INQUIRY**

### **ACCOUNT INQUIRY – TRANSACTION STATUS**

| FCY Pa | roll-All   |                |                          |              |                |           |     |              |                  |                   |               |                   |         |         |         |          |
|--------|------------|----------------|--------------------------|--------------|----------------|-----------|-----|--------------|------------------|-------------------|---------------|-------------------|---------|---------|---------|----------|
| No     | Date       | Transaction ID | Transaction Type         | Reference ID | Debit Account  | No of Pmt | CCY | Total Amount | Debit FCY Amount | Buying FCY Amount | Exchange Rate | Equivalent Amount | Status  | Comment | >       | > > > >  |
|        |            | <u>_</u>       |                          |              | <u>_</u>       |           |     |              |                  |                   |               |                   |         |         | 5-2 454 |          |
| Σ=19   |            |                |                          |              |                | Σ=23      |     | Σ=1,889,100  | Σ=1,789,100      | Σ=100,000         |               | Σ=2,336,700,000   |         |         | 2-2,134 |          |
| 1      | 04/09/2020 | BP2010000704   | Batch Salary Payment FCY | TEST         | 10820024300027 | 1         | USD | 8,000.00     | 8,000.00         | 0.00              |               | 0.00              | PENDING |         |         | <b>P</b> |
| 2      | 04/09/2020 | BP2010000215   | Batch Salary Payment FCY | dgfh         | 10820024300027 | 1         | USD | 6,000.00     | 6,000.00         | 0.00              |               | 0.00              | PENDING |         |         | <b>6</b> |
| 3      | 04/09/2020 | BP2010000710   | Batch Salary Payment FCY |              | 19120024300168 | 2         | EUR | 90,000.00    | 90,000.00        | 0.00              |               | 0.00              | PENDING |         |         | <b>6</b> |
| 4      | 04/09/2020 | BP2010000422   | Batch Salary Payment FCY | TEST         | 10820024300027 | 1         | USD | 60,000.00    | 60,000.00        | 0.00              |               | 0.00              | PENDING |         |         | <b>6</b> |
| 5      | 04/09/2020 | BP2010000712   | Batch Salary Payment FCY | TEST         | 10820024300027 | 1         | USD | 8,000.00     | 8,000.00         | 0.00              |               | 0.00              | PENDING |         |         | <b>9</b> |
| 6      | 04/09/2020 | BP2010000711   | Batch Salary Payment FCY | TEST         | 10820024300027 | 1         | USD | 8,000.00     | 8,000.00         | 0.00              |               | 0.00              | PENDING |         |         | <b>6</b> |
| 7      | 04/09/2020 | BP2010000728   | Batch Salary Payment FCY |              | 19120024300168 | 2         | EUR | 90,000.00    | 90,000.00        | 0.00              |               | 0.00              | PENDING |         |         | <b>9</b> |
| 8      | 04/09/2020 | BP2010000359   | Batch Salary Payment FCY | ABC123       | 10820024300027 | 1         | USD | 60,000.00    | 60,000.00        | 0.00              |               | 0.00              | PENDING |         |         | <b>6</b> |
| 9      | 04/09/2020 | BP2010000317   | Batch Salary Payment FCY |              | 10820024300027 | 2         | USD | 1,100,000.00 | 1,000,000.00     | 100,000.00        | 23367         | 2,336,700,000.00  | PENDING |         |         | <b>9</b> |
| 10     | 04/09/2020 | BP2010000423   | Batch Salary Payment FCY | TEST         | 10820024300027 | 1         | USD | 60,000.00    | 60,000.00        | 0.00              |               | 0.00              | PENDING |         |         | <b>6</b> |
| 11     | 04/09/2020 | BP2010000218   | Batch Salary Payment FCY | aihai        | 10820024300027 | 1         | USD | 1,000.00     | 1,000.00         | 0.00              |               | 0.00              | PENDING |         |         | <b>6</b> |
| 12     | 04/09/2020 | BP2010000160   | Batch Salary Payment FCY | gjh          | 10820024300027 | 1         | USD | 100.00       | 100.00           | 0.00              |               | 0.00              | PENDING |         |         | <b>9</b> |
| 13     | 04/09/2020 | BP2010000509   | Batch Salary Payment FCY | TEST         | 10820024300027 | 1         | USD | 60,000.00    | 60,000.00        | 0.00              |               | 0.00              | PENDING |         |         | <b>6</b> |
| 14     | 04/09/2020 | BP2010000631   | Batch Salary Payment FCY |              | 19120024300168 | 2         | EUR | 90,000.00    | 90,000.00        | 0.00              |               | 0.00              | PENDING |         |         | <b>9</b> |
| 15     | 04/09/2020 | BP2010000529   | Batch Salary Payment FCY | TEST         | 10820024300027 | 1         | USD | 60,000.00    | 60,000.00        | 0.00              |               | 0.00              | PENDING |         |         | <b>6</b> |
| 16     | 04/09/2020 | BP2010000530   | Batch Salary Payment FCY | TEST         | 10820024300027 | 1         | USD | 60,000.00    | 60,000.00        | 0.00              |               | 0.00              | PENDING |         |         | <b>6</b> |
| 17     | 04/09/2020 | BP2010000531   | Batch Salary Payment FCY | TEST         | 10820024300027 | 1         | USD | 60,000.00    | 60,000.00        | 0.00              |               | 0.00              | PENDING |         |         | <b>6</b> |
| 18     | 04/09/2020 | BP2010000515   | Batch Salary Payment FCY | TEST         | 10820024300027 | 1         | USD | 60,000.00    | 60,000.00        | 0.00              |               | 0.00              | PENDING |         |         | <b>6</b> |
| 19     | 04/09/2020 | BP2010000523   | Batch Salary Payment FCY | ab123        | 10820024300027 | 1         | USD | 8,000.00     | 8,000.00         | 0.00              |               | 0.00              | PENDING |         |         | <b>6</b> |
|        |            |                |                          |              |                |           |     |              |                  |                   |               |                   |         |         |         |          |

#### ТЕСНСОМВАНК

A I hotrodoanhnghiep@

| TECHCOMBANK                                | •                                                                          |                                                   |                   | (           | 024 | .39448858     | techcombank.c    | om.vn    |     |               |
|--------------------------------------------|----------------------------------------------------------------------------|---------------------------------------------------|-------------------|-------------|-----|---------------|------------------|----------|-----|---------------|
| F@ST[e·bank]                               | Internet Banking for Co                                                    | orporate                                          |                   |             |     |               | Home Page Lo     | gout     |     |               |
| Account Inquiry                            | FCY PayRoll Detail<br>Transaction ID<br>Payment Date                       | BP2010000704<br>09/04/2020<br>Bateb Salasy Baymor | * FOY             |             |     |               |                  |          |     |               |
| Transaction Inquiry                        | Reference<br>Don't Use Current Account<br>Debit Account                    | TEST<br>10820024300027                            |                   |             |     |               |                  |          |     |               |
| Batch Account Inquiry                      | Payment Currency<br>Current Balance<br>Need Buying FX?= Yes/No             | USD<br>5,970,172.77                               |                   |             |     |               |                  |          |     |               |
| <ul> <li>Transaction Status</li> </ul>     | Debit FCY Amount<br>Buying FCY Amount<br>VND Account                       | N/A<br>N/A<br>N/A                                 |                   |             |     |               |                  |          |     |               |
| Repair Queue                               | Equivalent Amount in VND<br>Exchange Rate<br>Number of Beneficiary Account | N/A<br>N/A<br>tt1                                 |                   |             |     |               |                  |          |     |               |
| <ul> <li>Transaction pending</li> </ul>    | Total amount<br>Charge Account<br>Charge Amount                            | 8,000.00<br>10820024300027<br>44.00               |                   |             |     |               |                  |          |     |               |
| <ul> <li>Transaction confirming</li> </ul> | Charge Currency<br>Charge Type<br>Transaction Type<br>Payment Details      | OUR<br>TEST                                       |                   |             | L3  |               |                  |          |     |               |
| Account Report                             | Status<br>No. Rep.mf                                                       | PENDING<br>Ben Code                               | Den Name          | Ben         |     | Bao Baok Nama | Pap Papk Address | Amount   | CCY | Charme Amount |
| Funds Transfer                             |                                                                            |                                                   | TV (0.10010000000 | Account     |     | Och Dank Hume | Den Dank Houress |          |     | di co         |
| Amendment Request                          | 1 BEN2010000176236                                                         | 071.20024300.0001                                 | 16.19426193062015 | 19420193002 | 015 |               |                  | 8,000.00 | 050 | 44.00         |
| Create request to bank                     |                                                                            |                                                   |                   |             |     |               |                  |          |     |               |
| Online Payment                             |                                                                            |                                                   |                   |             |     |               |                  |          |     |               |
| Saving Deposit                             |                                                                            |                                                   |                   |             |     |               |                  |          |     |               |
| Trade Einance                              |                                                                            |                                                   |                   |             |     |               |                  |          |     |               |

1

Select the transactions you would like to view and click

Administration

Loan

# F@ST EBANK

#### CONTACT US FOR INFORMATION OR ASSSITANCE

For detailed information, user guideline, or any problems regarding FEB functionalities, customers can contact us at

Hotline: 1800 6556 (domestic)/+84 24 7303 6556 (international)

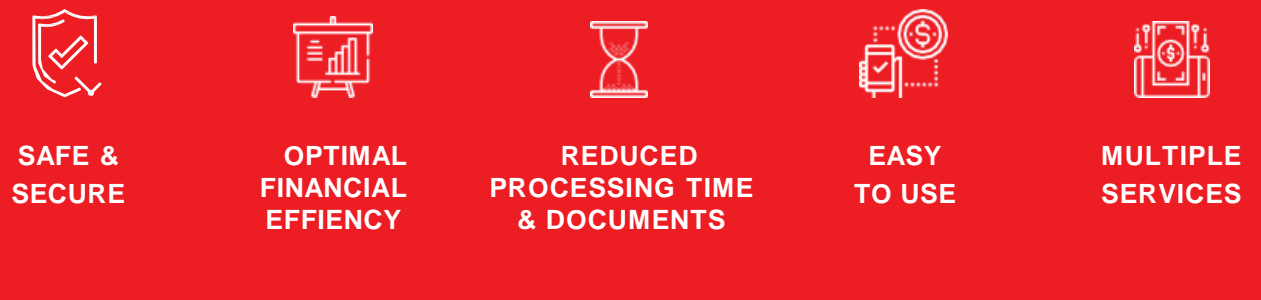

www.techcombank.com.vn